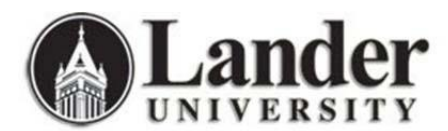

## **Self-Service Password Reset Instructions**

All full-time Lander faculty, staff, and students now have the ability to change or reset their Active Directory passwords remotely. Changing this password will affect how you sign in to a Lander computer, your Lander email, the MyLander campus portal, and Bearcat Wireless.

**When should I change my password?** ITS recommends that you change your password in any of the following situations:

- After initially signing in to your account as a new employee or student
- After having your password reset to the default by ITS
- If you notice any suspicious account activity (receiving "Undeliverable" messages for emails that you did not send, etc.)
- If you believe you may have entered your password into a phishing site or believe your account may have been compromised in some way

All faculty, staff, and students will need to register their mobile phone number (see instructions below) before using this feature for the first time. This phone number is used to verify your identity before allowing a password to be changed.

Initial registration for the Self-Service Password Reset feature

- 1. Click the following link, or copy and paste it into a web browser. https://mysignins.microsoft.com/
- 2. Type in your full Lander email address and click "Next".

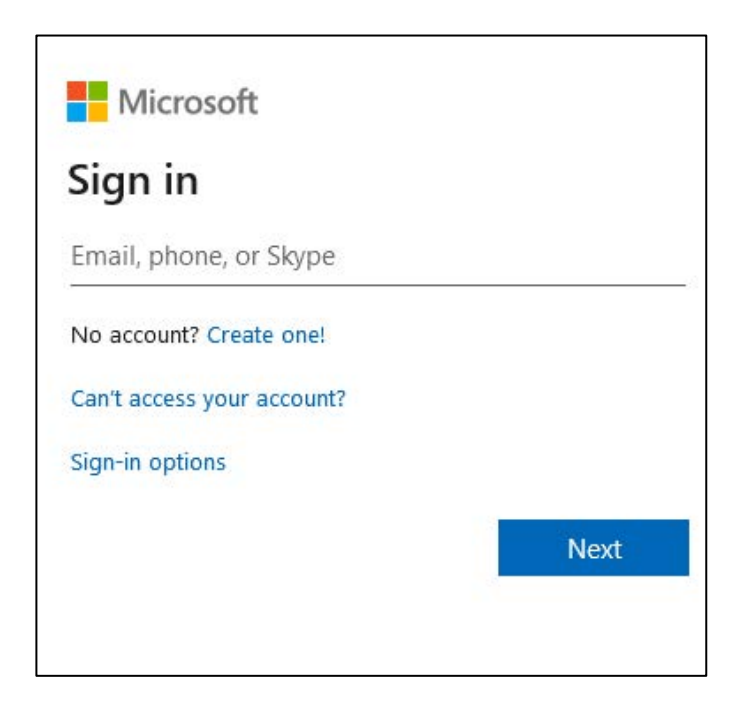

3. You will be redirected to another login page. Enter your Lander password and click "Sign in".

| <b>Lander</b><br>UNIVERSITY                  |
|----------------------------------------------|
| Login with your Lander account               |
| @lander.edu Password                         |
| Sign in<br>Azure Multi-Factor Authentication |

On the right side of the page, select "Security Info". Then, click "+ Add Method".

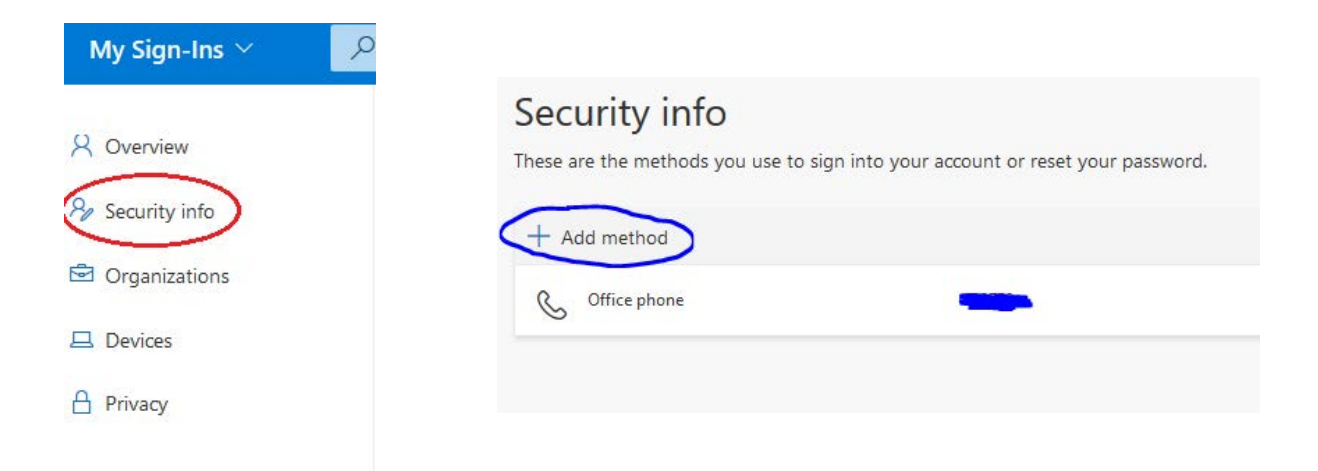

5. Select "Phone" from the drop down list and click "Add".

| /hich method would you like to add? |  |
|-------------------------------------|--|
|                                     |  |
|                                     |  |

6. Select your country code from the drop-down menu and enter your 10-digit phone number. Then select the "Text me a code" radio button and click "Next".

| You can prove who you<br>texting a code to your pl<br>What phone number wo | are by answering a call on your phone or<br>hone.<br>ould you like to use? |
|----------------------------------------------------------------------------|----------------------------------------------------------------------------|
| United States (+1)                                                         | <ul> <li>Enter phone number</li> </ul>                                     |
|                                                                            | 0.76                                                                       |
| Text me a code Call me                                                     |                                                                            |
| Text me a code Call me Message and data rates                              | may apply.                                                                 |

7. Enter the code that was sent to your phone and click "Next".

| Phone                                           |                      |              |
|-------------------------------------------------|----------------------|--------------|
| We just sent a 6 digit code to +1<br>Enter code | 8643401540. Enter th | ne code belo |
| Resend code                                     |                      |              |
|                                                 |                      |              |

8. Once you see this screen, your registration is complete!

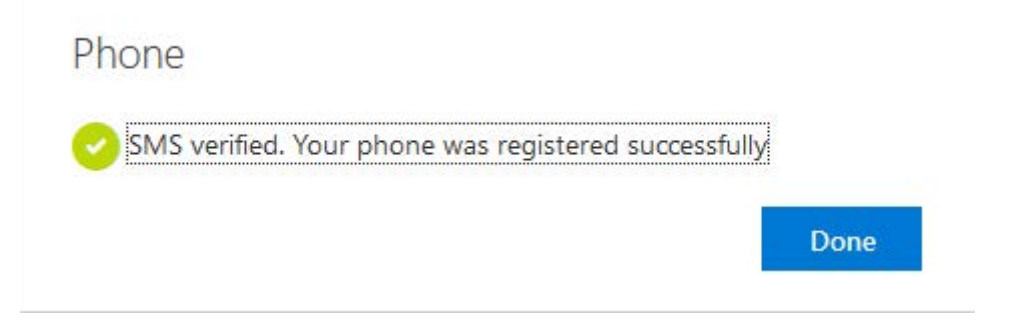

## Resetting or changing your password

- 1. Click the following link, or copy and paste it into a web browser. <u>https://passwordreset.microsoftonline.com</u>
- 2. Type your full Lander email address in the User ID field. Complete the CAPTCHA challenge and click "Next".

| Sea Lander                                                                                                |
|----------------------------------------------------------------------------------------------------|
| Get back into your account                                                                                |
| Who are you?                                                                                              |
| To recover your account, begin by entering your user ID and the characters in the picture or audio below. |
| @lander.edu 🚥                                                                                             |
| Example: user@contoso.onmicrosoft.com or user@contoso.com                                                 |
|                                                                                                    |
| X3POP °                                                                                                   |
|                                                                                                    |
|                                                                                                    |
| Enter the characters in the picture or the words in the audio.                                            |
| Next Cancel                                                                                               |

3. Choose "I forgot my password" and click "Next".

| lander.                                                                                                    |
|----------------------------------------------------------------------------------------------------|
| Get back into your account                                                                                                    |
| Why are you having trouble signing in?                                                                                                    |
| <ul> <li>I forgot my password</li> <li>No worries, we'll help you to reset your password using the security info you registered with us.</li> <li>I know my password, but still can't sign in</li> </ul> |
| Next Cancel                                                                                                    |

4. Verify your identity using the mobile phone number added during your initial registration. Enter the complete phone number in the text box, choose "Text my mobile phone" or "Call my mobile phone", and click the corresponding button ("Text" or "Call").

| 4 Lander                                                                     |                                                                                                    |
|------------------------------------------------------------------------------|----------------------------------------------------------------------------------------------------|
| Get back into                                                                | your account                                                                                                    |
| verification step 1 > choos                                                  | se a new password                                                                                                    |
| Please choose the contact method  Text my mobile phone  Call my mobile phone | we should use for verification: In order to protect your account, we need you to enter your complete mobile phone number below. You will then receive a text message with a verification code which can be used to reset your password. Enter your phone number Text |

5. After completing the phone verification process, enter your new password twice and click "Finish".

| le Lander                                            |
|------------------------------------------------------|
| Get back into your account                           |
| verification step 1 ✓ > <b>choose a new password</b> |
| * Enter new password:                                |
|                                                      |
| * Confirm new password:                              |
| P                                                    |
| Finish Cancel                                        |

6. Once your password has been successfully changed, you will see the following confirmation message.

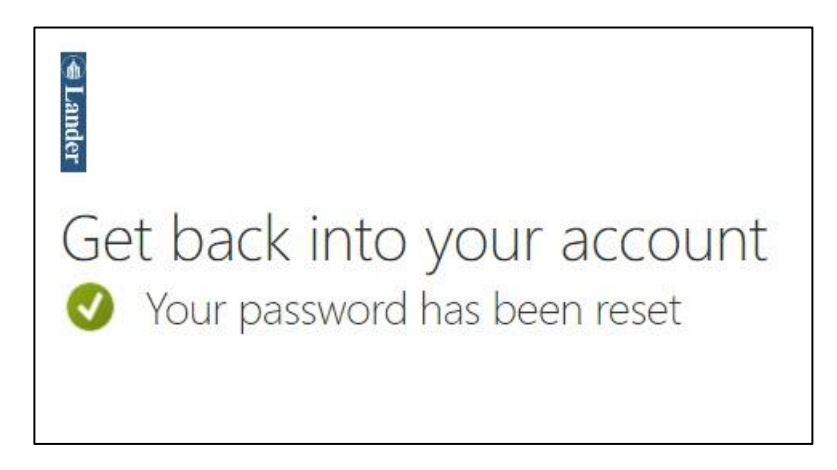

**Note:** After changing your password, you will need to update this information in any application or service that uses this password, including the Outlook desktop application, any mobile mail apps (phone/tablet) that check your Lander email, and the Bearcat Wireless settings on any of your mobile devices.